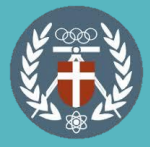

# 中原大學 本校生校內 暑修選課流程 (1/7)

### 【步驟一】進入暑期選課系統 系統網址:<u>https://reurl.cc/ZejGaa</u> 選擇本校生身分→登入暑期選課系統→輸入i-touch帳號密碼 →點選確定即完成登入

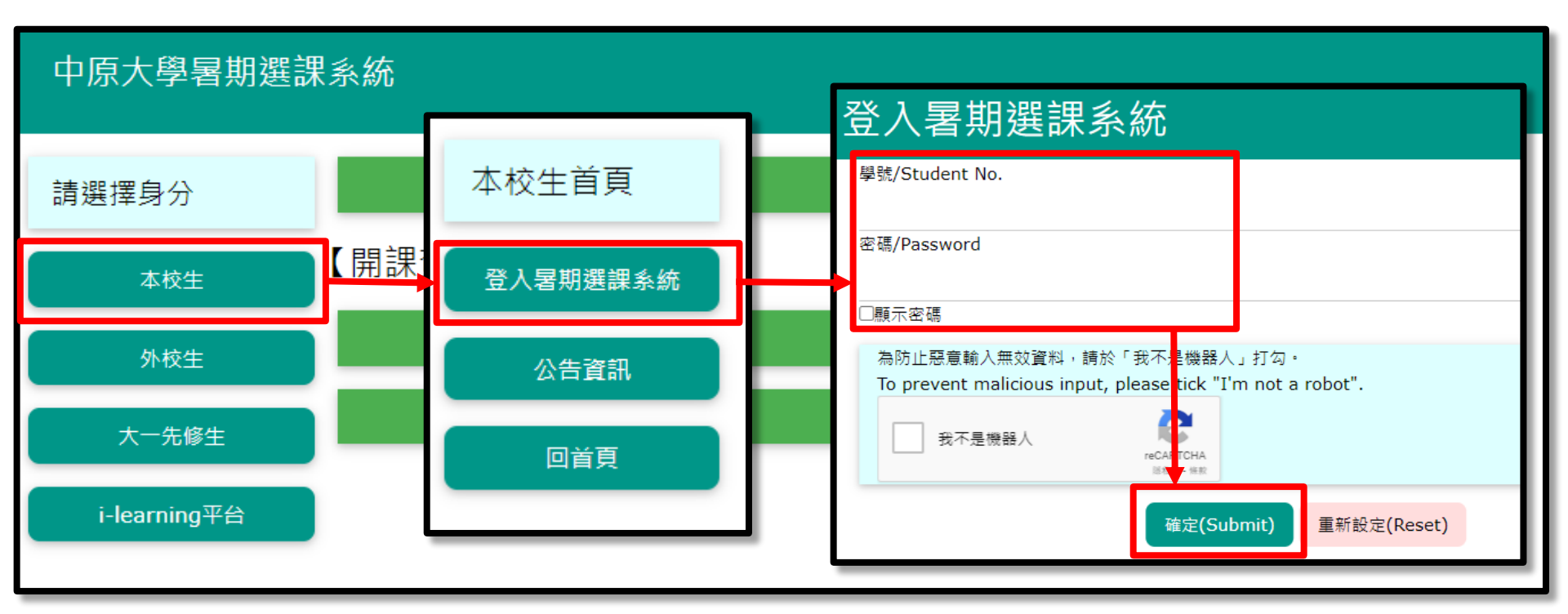

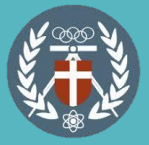

## 中原大學 本校生校內 暑修選課流程 (2/7)

### 【步驟二】填寫基本資料

| *第一次登入,請填寫基本資料* |       |        |         |   |  |
|-----------------|-------|--------|---------|---|--|
| 學號: 10          |       | 姓名:    | 系級:     | 1 |  |
| 聯絡電話            | 09342 |        |         |   |  |
| Email           | ,     | @yahoo | .com.tw |   |  |
| 確定              |       |        |         |   |  |
|                 |       |        |         |   |  |

### 【步驟三】課程查詢:各階段皆可使用此功能查詢課程資訊

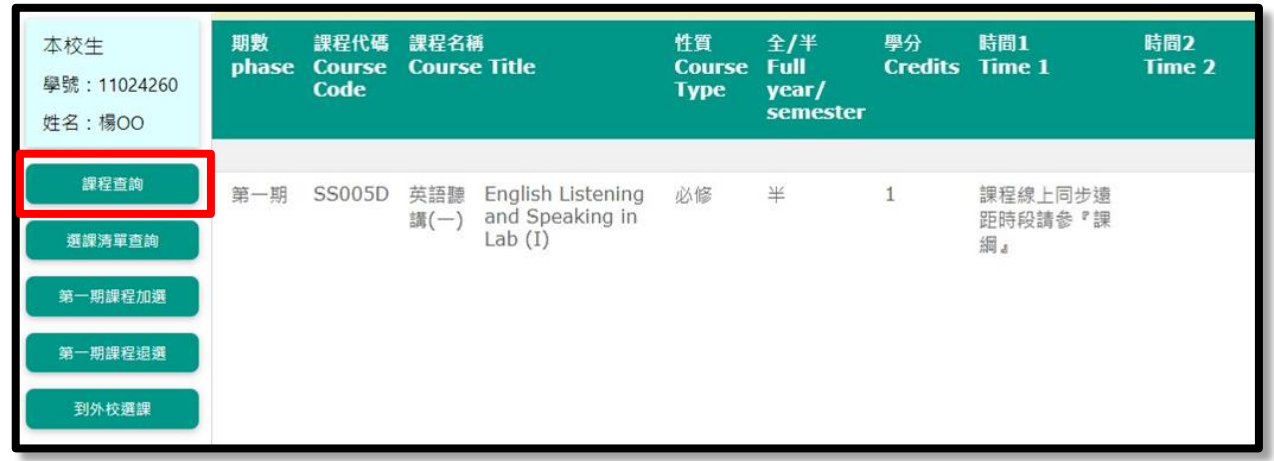

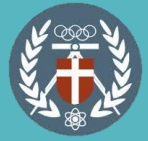

### 【步驟四】課程加選請於網路選課期間登入系統,點選「第一 /二期課程加選」加選課程;加選後請至「選課清單查詢」確 認選課資料。

### 中原大學暑期選課系統

| 本校生              | 期數 課程代碼 課程名稱 <sup>性質</sup> 全/半 <sup>學分</sup> 時間1(Time1)時間2(Time2)時間3(Time3)時間4(Time4)時間5(Time5)時間6(Time6)備註<br>Phase Course Code Course Title (core/elective)semester (core/elective)semester (core |  |  |  |  |
|------------------|----------------------------------------------------------------------------------------------------|--|--|--|--|
| 學號:11024260      | 第一期:共計 0 科/ 0 學分                                                                                                    |  |  |  |  |
| 姓名:楊OO           | 【第1期繳費期間:2023-06-12 12:00~2024-04-30 16:00】<br>【第2期繳費期間:2023-07-12 12:00~2023-07-19 12:00】                                                                                                    |  |  |  |  |
| 課程查詢             | 。<br>遠距課程修課注意事項:<br>Notifications of the distance sources:                                                                                                    |  |  |  |  |
| 選課清單查詢           | Notifications of the distance courses:<br>1.每週請至i-learning網路學習平台跟進課程進度。<br>You must follow the progress on the learning platform every week.                                                                                                    |  |  |  |  |
| 第一期課程加選          | Z.頑先詳阅課程入綱!並似據課綱規定之囬按時段到校上課。<br>Be sure to go through the course syllabus in advance and attend lectures in physical<br>classrooms on the specified dates and time as required in the syllabus.                                                                                                    |  |  |  |  |
| 第一期課程退選          |                                                                                                    |  |  |  |  |
| 到外校選課            | 校外暑修課程                                                                                                    |  |  |  |  |
| 第一期課程遞補登記        | 外校校名課程名稱學分性質刪除<br>列印申請表 (此申請表 為至校外暑修才需列印)                                                                                                    |  |  |  |  |
| 第一期課程登記退<br>選/退費 | 共計0科/0學分。請您列印校外暑修申請表,於校外選課繳費完成後,儘速將申請表第一聯擲回教務處課註組存查,以利選課及成績登錄作業。                                                                                                    |  |  |  |  |

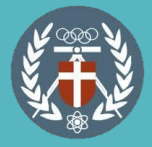

## 中原大學 本校生校內 暑修選課流程 (4/7)

【步驟五】課程退選於網路選課期間請點選「第一/二期課程 退選」退選課程,網路選課期間結束後請點選「第一/二期課 程登記退選/退費」進行登記,並等待承辦人批次審核後執行 退選及繳費資訊更新,退費將統一進行,作業日程請見退費 說明公告。

| 平仪主<br>學號:11024260<br>姓名:楊OO | hase<br>                                                                                                    | 2<br>A |
|------------------------------|----------------------------------------------------------------------------------------------------|--------|
| 課程查詢                         | <ul> <li>第1期<br/>第2期 → 填寫時間:2024年06月11日 14:00 ~ 2024年06月30日 23:59 加入行事層</li> <li>         ・ 単 填寫對象: 校內教職員、校內學生         ・ 検内教職員、校內學生         </li> </ul> |        |
| 選課清單查詢                       | <sup>每週請</sup> ◆表單聯絡人: IC · · · · · · · · · · · · · · · · · ·                                                                                           |        |
| 第一期課程加選                      | assroot 1. 本表單僅限中原大學學生申請暑修第一期課程退費作業。                                                                                                    |        |
| 第一期課程退選                      | 2. 退費說明詳如中原大學署期課程-學分費收費暨退費說明。                                                                                                    |        |
| 到外校選課                        | <sup>3</sup> . 開放登錄期間113年6月11日下午2點起 至 113年6月30日止。                                                                                                    |        |
| 第一期課程遞補登記                    |                                                                                                    |        |
| 第一期課程登記退<br>選/退費             | <u>計0科/0學分。請您列印校外暑修申請表,於校外選課繳費完成後,儘</u> 惠將申請表第一聯擲回教務處課註組存查,以利選課及成績登錄作業。                                                                                 |        |

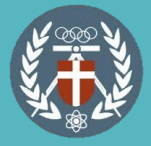

## 中原大學 本校生校內 暑修選課流程 (5/7)

【步驟六】遞補登記:網路選課截止後,系統已選人數達「開課人數80%以上」的課程會開放遞補登記,請於公告遞補時間登入系統點選「第一/二期課程遞補登記」登記,名單將提供授課老師及開課單位參考,若有增開名額,將依登記順序或授課老師提供條件遞補,遞補成功後將另行簡訊通知,請同學登入暑期選課系統查詢及繳費。

| 姓名:楊OO           | 【第1期繳費期間:2023-06-12 12:00~2024-04-30 16:00】                                                                                    |
|------------------|----------------------------------------------------------------------------------------------------|
| 課程查詢             | 1第2期報貨<br>建距課程修訂 中原大學學生112學年度暑修1期網路選課截止後·系統已選人數達「開課人數80%以上」的                                                                   |
| 選課清單查詢           | Notifications       未存遞佣分記       Facebook分享       取得無处       昼複製表里         1.每週請至i-I                                           |
| 第一期採用加盟          | Classrooms(<br>大星聯絡人:                                                                                                    |
| 第一期課程退選          | 1. 僅限中原大學學生遞補登記署修第一期課程。                                                                                                    |
| 到外校選課            | 校外暑修課                2. 開放遞補課程:網路選課截止後,系統選課人數達「開課人數80%以上」的課程,均開放遞補登記。                  X. 依登記順序或授課老師提供條件遞補。重複填寫之課程僅參考最後登記的那一筆。 |
| 第一期課程遞補登記        | 外校校名課利<br>4. 遞補課程致暑修學分超修者,視同放棄。<br>列印申請表                                                                                       |
| 第一期課程登記退<br>選/退費 |                                                                                                    |

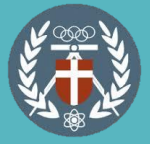

## 中原大學 本校生校內 暑修選課流程 (6/7)

#### 【步驟七】繳費:點選「繳費清單查詢」確認課程及金額,並 於期限內完成繳費,繳費方式如下; ●線上繳費(信用卡、ATM、超商) ●紙本繳費單列印(限兆豐銀行臨櫃使用) 中原大學暑期選課系統 線上繳費(信用卡、ATM、超商) 本校牛 紙本繳費單列印(兆豐銀行臨櫃使用) 學號:11012233 中原大學111學年度暑期開研學分費繳費單 姓名:陳〇〇 第一股 存否脱 11012233 2024/4/19 系級 物理三乙 學號 姓名 陳00 時間 課程查詢 課程代碼 課程名稱 學分數 應繳費用 應繳金額 3500 己繳金額 3500 選課清 單杳詢 銀行收迄章 合計 0 繳費清單查詢 繳費編號:50505007432711 到外校選課 ※有關暑修事項,請至暑修選課網頁或教務處最新公告查詢,不另行通知。 ※需依實際上課時數繳納學分費之課程,如下: 1.體育:0學分,上課時數2小時,應繳學分費3,500元。 第一期神经减诸祭纪

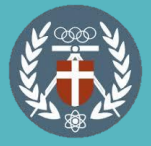

【休學生選課】休學生選課請於網路選課時間內至表單進行登記選課,表單連結請見作業日程表及休學生選課公告,選課完成將另行通知繳費,完成繳費後會另提供旁聽生帳號密碼供i-learning平台上課使用。

| 網路選課 | 6月1日(四)14:00 起至<br>6月6日(二)14:00 止 | 7 月 4 日(二)14:00 起至<br>7 月 10 日(一)14:00 止 |
|------|-----------------------------------|------------------------------------------|
|      | 休學生:請至 <mark>本表單網址</mark> 登記選課    | 休學生:請至 <mark>本表單網址</mark> 登記選課           |
|      |                                   |                                          |

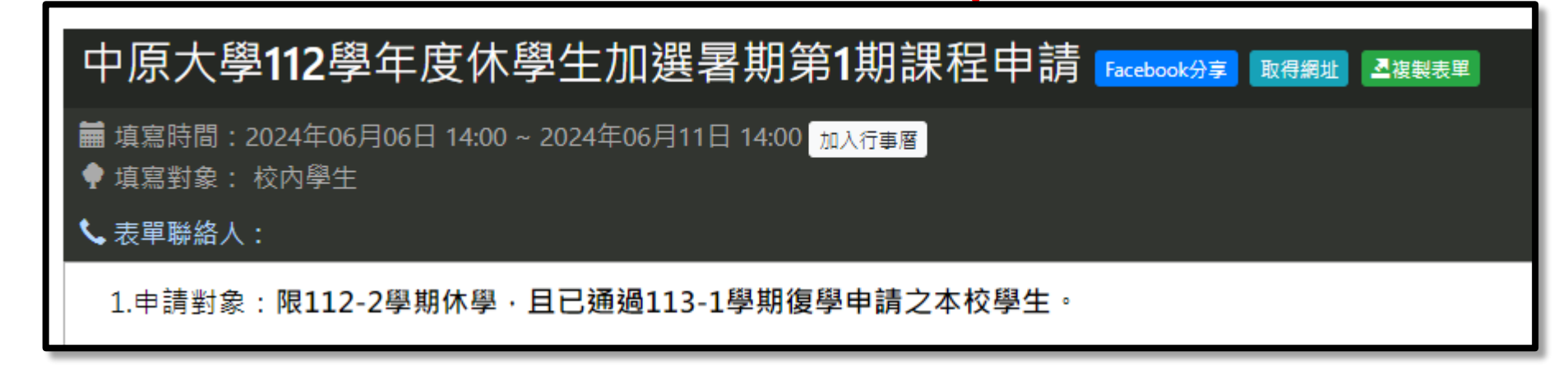